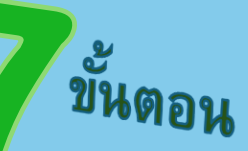

การสร้างหนังสือ E-form

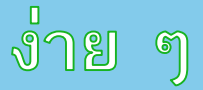

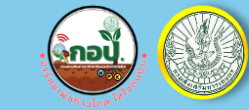

## ในระบบสารบรรณอิเล็กทรอนิกส์ (E-signature)

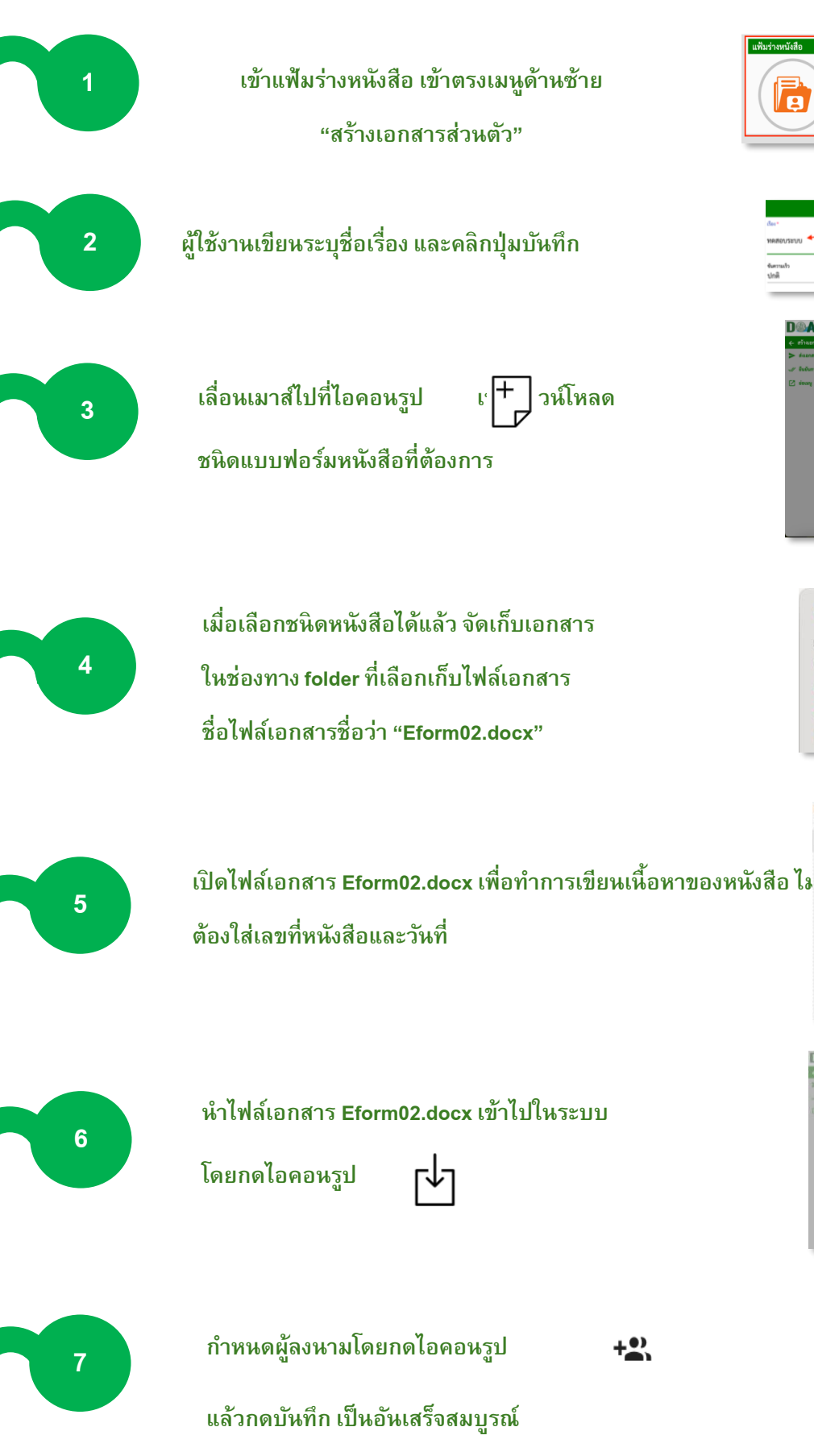

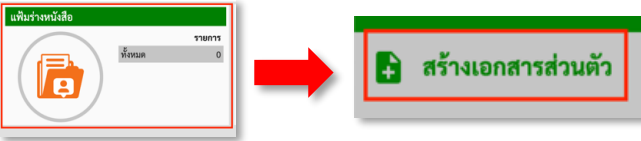

| สดง"        |            |  |
|-------------|------------|--|
| พลสอบระบบ   |            |  |
| ขัมความงริว | จันการเสีย |  |
| ปกติ        | - ปกติ     |  |
|             |            |  |

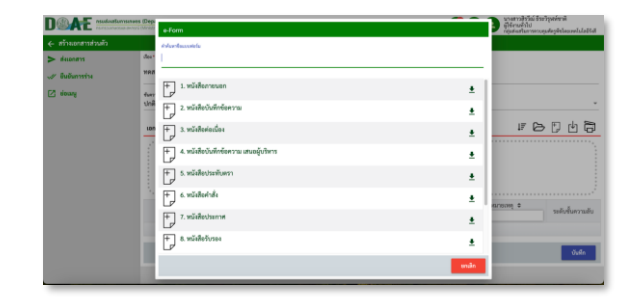

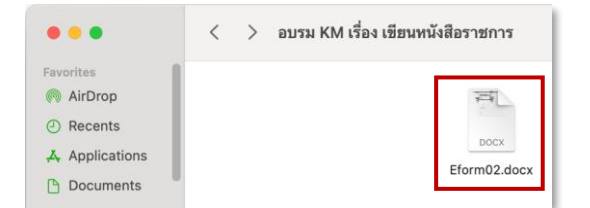

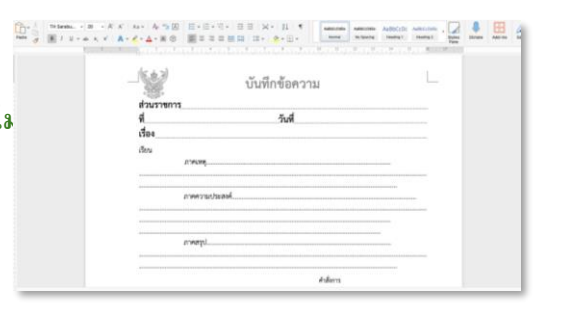

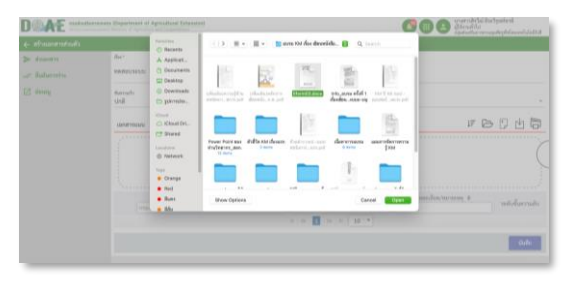

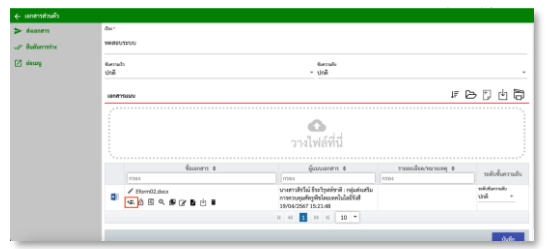